## How to get your PDF invoice after you completed the payment for PET 22

Option 1 – access invoice from email confirmation

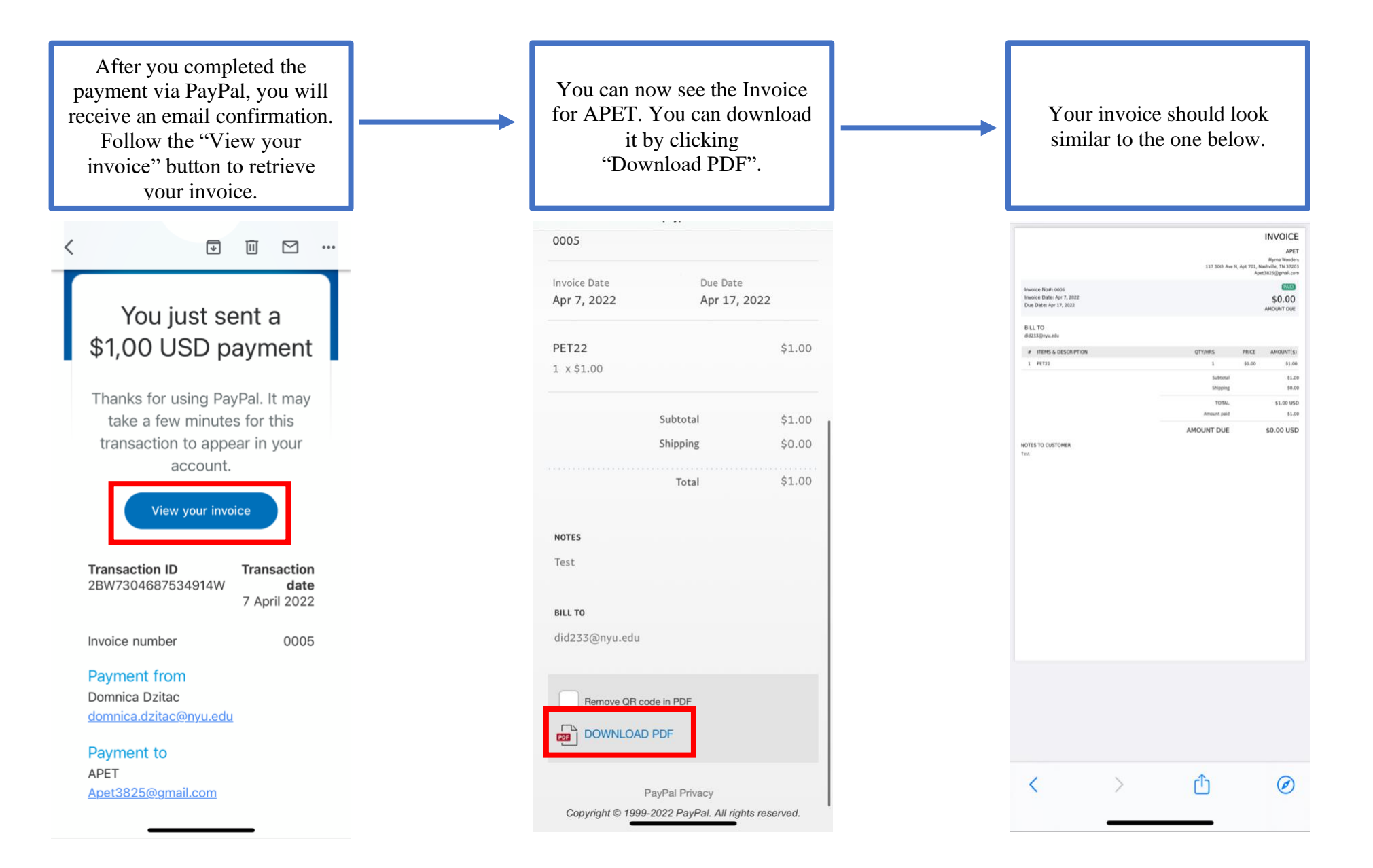

Option 2 – access invoice from your PayPal account

After you completed the payment, in your PayPal account, go to the "Activity" tab, find the APET payment and click on it. Then, click "View invoice details".

You can now see the Invoice for APET. You can download it by clicking "Download PDF".

| APET                  |                           |                        |                            | - 1,00 USD |  |
|-----------------------|---------------------------|------------------------|----------------------------|------------|--|
| 7 Apr<br>Invoice paid | ł                         |                        |                            | ^          |  |
| Paid with             |                           |                        | Seller info                |            |  |
|                       |                           | 3,83 AED               | APET                       |            |  |
| You'll see "I         | PAYPAL *APET" on you      | ir card                | https://www.apet-jpet.org/ |            |  |
| statement.            |                           |                        | Purchase details           |            |  |
|                       |                           |                        | PET22                      | 1,00 USD   |  |
| Rate for o            | conversion of e-mor       | ney                    |                            |            |  |
| 3,83 AED =            | 1,00 USD                  |                        | Total                      | 1,00 USD   |  |
| 1 AED = 0,2           | 1614 USD                  |                        |                            |            |  |
| Ship to               |                           |                        | View invoice details       |            |  |
|                       |                           |                        |                            |            |  |
|                       |                           | Marina District        |                            |            |  |
| Al Sa'Diyat           |                           |                        |                            |            |  |
| Abu Dhabi             | ISLAND                    |                        |                            |            |  |
| United Ara            | b Emirates                |                        |                            |            |  |
| Received              | vour order?               |                        |                            |            |  |
| You can cor           | nfirm the receipt of this | s order 48 hours after |                            |            |  |
| your payme            | ent.                      |                        |                            |            |  |
| Transacti             | on ID                     |                        |                            |            |  |
| ITalisacti            |                           |                        |                            |            |  |

| VPET                                      |                   | Invoice #0005<br>Issued : 07 Apr 2022 | Last updated on 7 April 2022 at 03:54:35<br>GMT-7 |                                 |  |
|-------------------------------------------|-------------------|---------------------------------------|---------------------------------------------------|---------------------------------|--|
| 17 30th Ave N<br>pt 701<br>7203 Nashville | Due : 17 Apr 2022 |                                       |                                                   | Balance due: 0,00 USD           |  |
|                                           |                   |                                       | 1,00 USD                                          | Original invoice total 1,00 USD |  |
|                                           |                   |                                       | O PAID                                            | Total amount paid 1,00 USD      |  |
| ill to                                    |                   |                                       |                                                   | Payment activity                |  |
| tems                                      |                   |                                       |                                                   | Payment - 07/04/22 1,00 USD     |  |
| PET22<br>1 x1,00 USD                      |                   |                                       | 1,00 USD                                          |                                 |  |
|                                           | Subtotal          |                                       | 1,00 USD                                          |                                 |  |
|                                           | Shipping          |                                       | 0,00 USD                                          |                                 |  |
|                                           | Total             |                                       | 1,00 USD                                          |                                 |  |
| ote to customer                           |                   |                                       |                                                   |                                 |  |